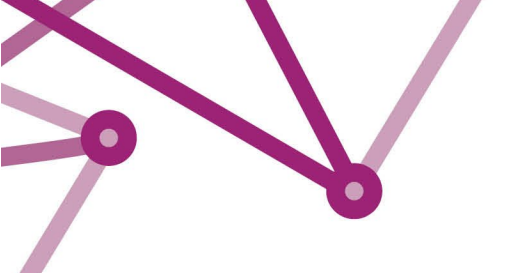

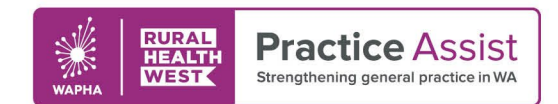

# Primary Sense Reports Overview

# Accessing Reports

On the Desktop icon, click on the 'Reports' tab.

You can select a report by title or search for a specific topic in a report by using the "Keyword filter" section. To download a report, double click on the report of choice.

| Primary Sense™ Reports                                                                  | ·                                                                                        |                                   |
|-----------------------------------------------------------------------------------------|------------------------------------------------------------------------------------------|-----------------------------------|
| GPS - Important clinical information about your patients are<br>Select a report         | in most of these reports.                                                                | Knowed Ellers                     |
| Patient Lists                                                                           |                                                                                          | Alcohol                           |
| Benzodiazepine in substance misuse<br>High risk patients                                | Patients with High Complexity (5 and 4)<br>Eligible or due care planning items           | Allergy                           |
| Winter Wellness<br>High risk patients at risk of seasonal respiratory infect            | Bowel and Breast Cancer Screening                                                        | Anti-Hypertensives Benzodiazepine |
| Pregnant and Vaccinations                                                               | Chronic Lung Disease and Asthma                                                          | Blood Pressure                    |
| Due influenza and/or pertussis Haemochromatosis                                         | Associated modifiable risk factors Cardiovascular Disease Risk Factors                   | O BMI                             |
| Associated risk indicators                                                              | Modifiable risk factors                                                                  | Care Plan                         |
| Diagnosed and undiagnosed                                                               | Patients with Frailty risk factors                                                       | Cervical                          |
| Health Assessments<br>Eligible or due                                                   | Patients with Moderate Complexity (band 3)<br>Eligible or due care planning items        | Chest Infection                   |
| Practice/PHN Reports                                                                    |                                                                                          | Chronic Disease Risk              |
| Characteristics of the Practice Patient Population<br>For comparison to the PHN version | Summary Report of Practice Improvements<br>Monitors changes                              | Coded Conditions                  |
| Accreditation                                                                           | Your Practice Data Quality                                                               | Complexity Bands                  |
| PIP QI                                                                                  |                                                                                          |                                   |
| PIP QI report - 10 measures<br>% compliance                                             | Patients booked in with missing PIP QI measures<br>With appointments in the next 2 weeks | O CV Risk                         |
| Patients missing PIP QI or accreditation Measures                                       |                                                                                          | O Data Quality                    |
| All patients missing measures                                                           |                                                                                          | O Diabetes CQ                     |
| What's New & FAQ                                                                        | Troubleshooting Guide                                                                    | • FAQ                             |
| Keep up to date                                                                         | Iechnical options and support                                                            | ○ Fasting Glucose                 |

The report downloads automatically (length of time varies depending on the size of the report and comparative data).

A message appears showing progress of download as below:

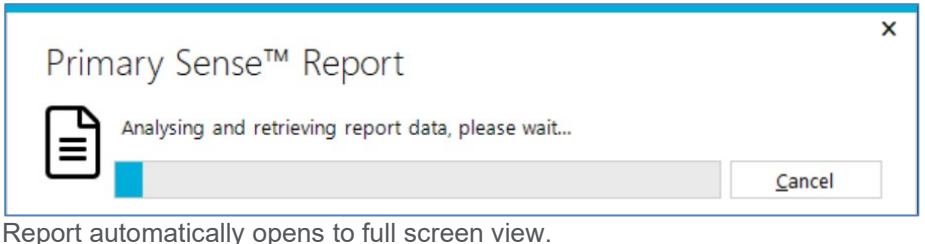

Some reports are Practice profile overviews, while others are patient lists.

## WWW.PRACTICEASSIST.COM.AU

WA Primary Health Alliance is supported by funding from the Australian Government under the PHN Program. Rural Health West is funded by the Australian Government and WA Country Health Service.

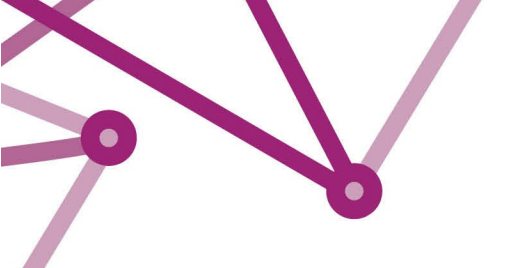

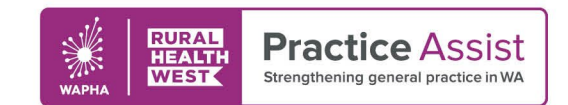

## **Information Headings**

The Questions at the top of most reports expand, containing relevant information on what patients and data are captured in the report, how you could use the report, and an explanation on the ACG Complexity levels.

| Which patients are included in this report? | What data is in this report? | How do we use this report? | What are ACG patient complexity levels? |
|---------------------------------------------|------------------------------|----------------------------|-----------------------------------------|
|                                             |                              |                            |                                         |

In addition to this, tables are presented with a sub-heading providing a further explanation to aid in understanding of the information within the table.

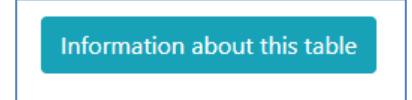

## **Report Functions**

There are four functions within most Primary Sense reports.

Show: Click on the arrows to choose the number of patients displayed per page.

| Show              | $\frown$ |
|-------------------|----------|
| 25                | ( \$ )   |
| patients per page | $\sim$   |

Search: You can utilise this function, to search for a word within the table.

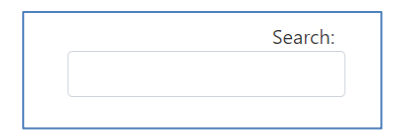

*Sort by column:* By clicking the arrows next to the column heading, you can sort the table by this column, either descending or ascending as demonstrated below with the 'GP Name'.

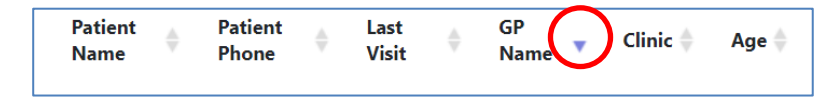

# **Exporting Reports**

For further interrogation of data to target specific areas otherwise not highlighted, reports can be exported to excel or CSV for enhanced manipulation and filtering.

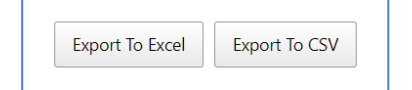

WWW.PRACTICEASSIST.COM.AU

WA Primary Health Alliance is supported by funding from the Australian Government under the PHN Program. Rural Health West is funded by the Australian Government and WA Country Health Service.

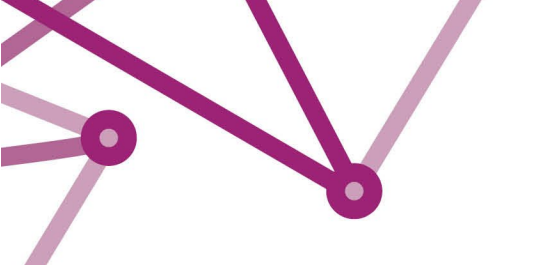

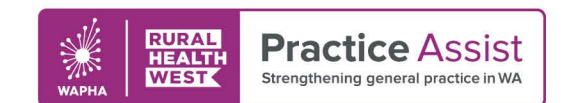

## Automatic Document Save

When a document or Report is opened in Primary Sense™, a folder is automatically created on the computer in use.

## **Documents > Primary Sense**

Data reports will be saved in the "Reports" subfolder

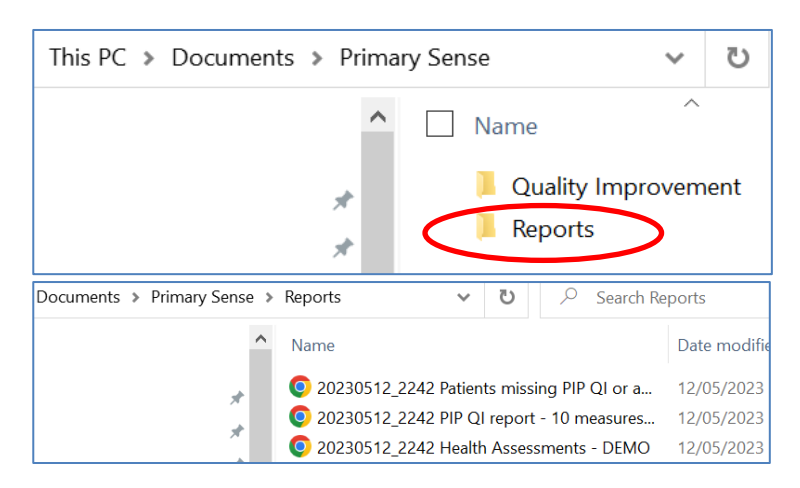

## Indication to use a report for QI activity

If a Report is exported to Excel, this option box below will appear

| Please indicate your intention as this can be provided back in the Summary<br>Care Report to help you keep track of your QI activities |        |
|----------------------------------------------------------------------------------------------------|--------|
| $ullet$ for quality improvement ${}^{igodol }$ I am showing someone ${}^{igodol }$ for a practice meeting                              |        |
| Your feedback                                                                                                    |        |
| Send Response                                                                                                    | Cancel |

The selected "intention" will be recorded against the relevant patient list report within the "Summary Report of Practice Improvements" as shown below. This will allow you to record when the report was run and for what benefit.

| \$<br>For quality<br>improvement | I'm showing<br>someone | For a practice<br>meeting |
|----------------------------------|------------------------|---------------------------|
| 0                                | 0                      | 0                         |
| 0                                | 0                      | 0                         |

#### WWW.PRACTICEASSIST.COM.AU

WA Primary Health Alliance is supported by funding from the Australian Government under the PHN Program. Rural Health West is funded by the Australian Government and WA Country Health Service.

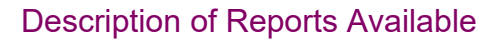

•

Please see table below for the complete list of Primary Sense reports and a brief overview of each. These are grouped according to report types, i.e. Patient Lists, Practice/PHN reports, PIP QI Reports and Primary Sense Information.

RURAL HEALTH WEST

Practice Assist

Strengthening general practice in WA

|                                                                       | Primary Sense – available reports                                                                                                    |
|-----------------------------------------------------------------------|----------------------------------------------------------------------------------------------------|
| Patient Lists                                                         |                                                                                                    |
| Pregnant and vaccinations                                             | Missing vaccinations during pregnancy                                                                                                    |
| Chronic Lung Disease and Asthma                                       | COPD, Asthma and Chronic lung conditions, Spirometry, and vaccination history                                                                                                    |
| Cardiovascular Disease<br>Risk Factors                                | CV risk assessment score, BP, medications prescribed and lifestyle risk factors                                                                                                    |
| Health Assessments                                                    | Missing Health assessments for 40-49-year-old, Aboriginal and Torres Strait Islanders and 75+ years                                                                                                    |
| Haemochromatosis                                                      | Potential missed diagnosis of hemochromatosis based on Ferritin test results                                                                                                    |
| Diabetes Mellitus                                                     | Identifies potential missed diagnosis of diabetes by elevated Fasting BSL and no HbA1c recorded, Coded diabetes patients with status of measures, pathology and influenza vaccination completed/missing |
| Patients with Moderate<br>Complexity (Level 3)                        | Coordination of care using MBS items for ACG risk stratified patients 3 (N.B. generally a very large report report)                                                                                     |
| Patients with High Complexity (Levels 4 and 5)                        | Coordination of care using MBS items for ACG risk stratified patients 4 and 5 (separated into 2 lists)                                                                                                  |
| Benzodiazepine in substance<br>misuse                                 | Patients with substance misuse or history of substance misuse and are prescribed a benzodiazepine medication, who may be eligible for Mental Health Care Plan or Mental Health Care Plan Review.        |
| COVID-19 Vulnerable<br>Patients Vaccination eligibility<br>and status | Vulnerable patients who may be eligible for COVID-19 vaccination including COVID-19 first and second dose status, influenza vaccine status and pneumovax status.                                        |
| Practice/PHN Reports                                                  |                                                                                                    |
| Characteristics of the Practice<br>Patient Population                 | Overview of demographics, ACG risk stratification scores across total age grouped practice population                                                                                                   |
| Your Practice Data Quality                                            | Snapshot of current % completion of Coded diagnosis, Alcohol, Allergy, BMI, BP, Ethnicity and Smoking status recorded for total practice population                                                     |
| Summary Report of<br>Practice Improvements                            | A report that monitors changes in each report (numbers only) over regular time frames. This will support tracking of progress in CQI activities                                                         |
| Characteristics of the PHN patient population                         | Overview of demographics, ACG risk stratification scores across total age grouped and aggregated from all practices submitting data via Primary Sense™ for the PHN                                      |
| Accreditation                                                         | Snapshot of current % completion of Alcohol, Allergy, BMI, Ethnicity and Smoking status recorded on RACGP Active practice population (seen 3 times in 2 years)                                          |

## WWW.PRACTICEASSIST.COM.AU

WA Primary Health Alliance is supported by funding from the Australian Government under the PHN Program. Rural Health West is funded by the Australian Government and WA Country Health Service.

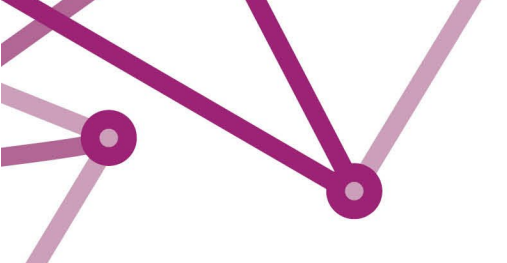

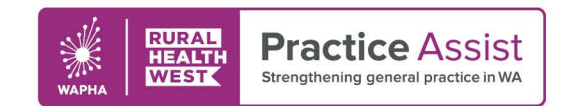

## Description of Reports Available con't

| PIP QI                                            |                                                                                                    |
|---------------------------------------------------|----------------------------------------------------------------------------------------------------|
| PIP QI Report – 10 measures                       | Report on the 10 PIP QI measures PIP QI Improvement measures as % completion rate for the RACGP Active practice population (seen 3 times in 2 years) |
| Patients booked in with missing PIP QI measures   | List of patients with 1 or missing PIP QI measures recorded with an existing booked appointment in the next 2 weeks                                  |
| Patients missing PIP<br>QI/Accreditation Measures | All patients missing one or more accreditation or PIP QI measure                                                                                     |
| Primary Sense™<br>Information                     |                                                                                                    |
| What's new and FAQs                               | Useful information for users regarding new features and common questions                                                                             |
| Troubleshooting Guide                             | Provides useful tips to resolve issues                                                                                                    |

For patient list reports, clicking on "REMOVE" tab will remove the patient from the list for 12 months

## Further information

For more information and resources, visit the <u>Primary Sense Tool Kit</u> or contact your Practice QI Coach and/or Primary Care Navigator by emailing practiceassist@wapha.org.au or calling 1800 2 ASSIST (1800 2 277 478).

WWW.PRACTICEASSIST.COM.AU

WA Primary Health Alliance is supported by funding from the Australian Government under the PHN Program. Rural Health West is funded by the Australian Government and WA Country Health Service.